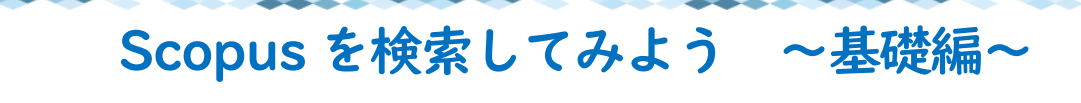

https://www.scopus.com/

Scopus(スコーパス)は、エルゼビアが提供する抄録・引用文献データベースです。全分野(科学・技術・医学・社会 科学・人文科学)の文献を収録しています。文献検索から評価分析や教育ツールまで、さまざまな用途で活用され ています。基礎編では基本的な検索手順をご紹介します。

## <検索手順>

| 検索開始                                                       |           | 検索語の入力ルール                          |
|------------------------------------------------------------|-----------|------------------------------------|
| 最も信頼性が高く、関連性が高い最新の研究成果のすべてをここから発見                          |           | ・名詞の単数形を入力すると、複数形や                 |
| □ 文献 🛛 🖇 著者 📾 所属機関                                         | カテゴリ切替    | 所有格も検索(例外あり)<br>・フレーズ検索はダブルクォーテーショ |
| 検索する項目の選択                                                  |           | ンマーク ""で囲む       ・完全一致検索は中括弧[]で囲む  |
| 検索項目<br>論文タイトル、抄録、キーワード                                    | ✓ 検索語を入力* | ・* は0文字以上置き換え<br>・? は1文字のみ置き換え     |
| <u>+ 検索欄を追加</u><br>中 Add date range 詳細想<br>複数のキーワードを組み合わせる | £索 ><br>5 | 検索 Q                               |

1 検索項目、カテゴリを選択し「検索語を入力」欄にキーワードを入力 [検索]ボタンを押す

2 検索結果一覧画面が表示される

3 該当の論文をクリックすると詳細画面になり、抄録や被引用文献等を見ることができる 全文を探す場合は フルテキスト をクリックすれば、電子ジャーナルページへ飛ぶ

## <検索結果一覧>

| 3,705 件の検                    | 索結果       |             | 検索結果の分析については応用                                                                                                    | 1編で詳しく解説                               |
|------------------------------|-----------|-------------|----------------------------------------------------------------------------------------------------|----------------------------------------|
| TITLE-ABS-KEY ( "Ips cell" ) |           |             |                                                                                                    |                                        |
|                              | の保存 4 アヨ  | ラート設定       |                                                                                                    |                                        |
| 検索語を追加して絞り込み                 | Q         | 文献          | 参考文献由来の情報 特許                                                                                                    | 表示順の亚へ替え<br>Mendeley Dataを表示 (1000)    |
| 項目を選択して絞り込み                  |           | 。。検索        | 為結果の分析 すべての抄録を表示 並べ替え                                                                                               |                                        |
| 絞り込む 除外する                    |           | <b>_</b> ]] |                                                                                                    | 出版日(古い順)                               |
| Open Access                  | ~         |             | 文献タイトル         ジリックで者自情報へ<br>著者名                                                                                    | <u>微日用数 (多い順</u> )<br>被引用数 (少ない順)      |
| All Open Access              | (2,100) > | 1           | Induction of Pluripotent Stem Cells from Mouse Embryonic and Takahashi, K., Yamanaka, S.                            | 開連度<br>第一著者名 (A-Z)                     |
|                              | (887) >   | **          | Open Access                                                                                                    | 第一著者名 (Z-A)                            |
| Bronze                       | (641) >   |             | 抄録を表示 ~ フルテキスト 朗達文献                                                                                                 | 出版物名 (A-Z) 🛛 🗸                         |
| Green                        | (1,577) > | 10          |                                                                                                    | internet and                           |
| 詳細情報                         |           | <u> </u>    | Induction of Pluripotent Stem Cells from Adult Human<br>Fibroblasts by Defined Factors (), Tomoda, K., Yamanaka, S. | 2007 Cell 13394<br>131(5), pp. 861-872 |
| 出版年                          | ~         |             |                                                                                                    | 掲載雑誌                                   |
| 2021                         | (142) >   |             | 抄録を表示 > フルテキスト 関連文献                                                                                                 | <u>巻号・ページ</u>                          |
| 2020                         | (200) >   | 3           | Generation of germline-competent induced pluripotent stem cells Okita, K., Ichisaka, T., Yamanaka, S.               | 2007 Nature 3340                       |
| 2019                         | (230) >   | 8000        | 本文へのリンク 同じ参考文献を引用している                                                                                               | 448(7151), pp.<br>313-317              |
| 2018                         | (228) >   |             | マートー・マートー・マートー・マートー・マートー・マートー・マートー・マートー                                                                             |                                        |
| 2017                         | (261) >   |             | 抄録を表示 ∨ ノルテキ人ト 閉違又献 / /// / / / / / / / / / / / / / / / /                                                           |                                        |
| さらに実売                        |           |             |                                                                                                    |                                        |

## < 文献の詳細情報>

| く検索結果一覧に戻る 1/3,705                                                                                                    | ※ 指定の引用形式で出力                                                                                                    | 被引用文献一覧                                                                                                    |  |  |
|----------------------------------------------------------------------------------------------------|----------------------------------------------------------------------------------------------------|----------------------------------------------------------------------------------------------------|--|--|
| - ヨエクスポート 速 Download                                                                                                    | 合印刷 図E-mail 割PDFに保存 ☆リストに追加 その他…>                                                                                                    | 板51用数 16868 凹                                                                                                   |  |  |
| フルテキスト(Holdings)                                                                                                    | 掲載雑誌・巻号・ページ・発行年                                                                                                    | Electrophysiological characteristics of<br>cardiomyocytes differentiated from induced<br>pluripotent stem cells |  |  |
| 本文を読む                                                                                                    | Tinglin, X. , Menghui, Y. , Lisha, Z.                                                                                                    |                                                                                                    |  |  |
| Article                                                                                                    | Induction of Pluripotent Stem Cells from Mouse                                                                                                    | (2022) Chinese journal of Tissue<br>Engineering Research                                                        |  |  |
| 出版物タイプ<br>journal                                                                                                    | Embryonic and Adult Fibroblast Cultures by                                                                                                    | Application of graphene-based<br>nanomaterials in stem cells                                                    |  |  |
| 國際標準逐次刊行物曲号 Defined Factors                                                                                             |                                                                                                    | Jiahua, S. , Yong, F.<br>(2022) Chinese Journal of Tissue                                                       |  |  |
| DOI                                                                                                    | Takahashi K.*, Yamanaka S.*. <sup>b</sup> 🔯                                                                                                    | Engineering Kesearch                                                                                            |  |  |
| 10.1016/j.cell.2006.07.024                                                                                              | 間。者有リストにすべて保存                                                                                                    | mimicking, investigating, and challenging                                                                       |  |  |
| * Department of Stem Cell Biology, Institute for Frontier Medical Sciences, Kyoto University, Kyoto, 606-8507,<br>Japan |                                                                                                    | Cordella, F. , Brighi, C. , Soloperto, A.<br>(2022) Neural Regeneration Research                                |  |  |
|                                                                                                    | <sup>b</sup> CREST, Japan Science and Technology Agency, Kawaguchi, 332-0012, Japan                                                                                                    | この文献を引用している 16868 件の文献<br>をすべて表示                                                                                |  |  |
|                                                                                                    | 16,868     11,561       Scopusの板引用数     表示回数 ③                                                                                                    | この論文がScopusで引用されたときに通<br>知:                                                                                     |  |  |
| 抄録                                                                                                    |                                                                                                    | 引用アラート>                                                                                                    |  |  |
| 索引キーワード                                                                                                    | Differentiated cells can be reprogrammed to an embryonic-like state by transfer of nuclear                                                                                                    |                                                                                                    |  |  |
| SciVal Topics                                                                                                    | contents into oocytes or by fusion with embryonic stem (ES) cells, Little is known about factors<br>that induce this reprogramming. Here, we demonstrate induction of plutipotent stem cells from | 関連文献                                                                                                    |  |  |
| 12                                                                                                    | and made one reprogramming, rece, we demand the made tool of pharpotent seen construction                                                                                                    | Strategies and New Developments in the                                                                          |  |  |
|                                                                                                    | 省    略                                                                                                    |                                                                                                    |  |  |
|                                                                                                    | 索引キーワード イ                                                                                                    | for drug discovery and new hope for stem<br>cell therapies                                                      |  |  |
|                                                                                                    | Shi, Y.<br>(2009) Current Molecular Pharmacology                                                                                                    |                                                                                                    |  |  |
|                                                                                                    | 化学物質およびCAS登録番号 イ                                                                                                    | 参考文献に基づくすべての関連文献を表示                                                                                             |  |  |
|                                                                                                    | 以下に基づく関連文献を検索                                                                                                    |                                                                                                    |  |  |
|                                                                                                    | 助成金情報                                                                                                    | ADD/ +///                                                                                                    |  |  |
|                                                                                                    | 参考文献(50) 参考文献の一覧 検索結果の形式で表示>                                                                                                    |                                                                                                    |  |  |

## <結果の保存>

MENDELEY、RefWorks、EndNote(RIS 形式を選択)や CSV、テキスト形式での保存、Scival と連携ができる

| □すべて × エクスポート Download 引用分析                                                                                                    | 行 引用している文献                                                  | リストに追加               | 🖨                                       | 88                          |                                |                        |
|----------------------------------------------------------------------------------------------------|-------------------------------------------------------------|----------------------|-----------------------------------------|-----------------------------|--------------------------------|------------------------|
| 結果の保存、文献管理ソフ<br><sup>文献タイトル</sup>                                                                                                    | トと連携                                                        | 著者名                  |                                         | 年                           | 出版物名                           | 被引用数                   |
| <ul> <li>Induction of Pluripotent Stem Cells from Mou<br/>Adult Fibroblast Cultures by Defined Factors<br/>Open Access</li> <li></li></ul> | ise Embryonic and T                                         | akahashi, K., Yamar  | aka, S.                                 | 2006                        | Cell<br>126(4), pp.<br>663-676 | 16868                  |
| 抄録を表示 > フルテキスト 関連文献                                                                                                    | エクスポートの設定<br>エクスポートする3件の5                                   | ⑦<br>文献を選択しました       |                                         |                             | 出                              | わ形式の選択                 |
| 結果一覧画面からエクスポートする<br>1 希望の文献の口をチェック                                                                                                    | エクスポートする方法<br>〇 🛤 MENDELEY 🛛 〇                              | Extibits O SciVal () | ○ RIS形式,<br>EndNote,<br>Reference Manag | CSV<br>Excel                | ) BIbTeX                       | ○ テキスト<br>HTML形式のASCII |
| 2 [エクスポートボタン] を押す<br>3 エクスポートする情報を選択<br>4 エクスポートする方法を選択                                                                                    | エクスポートする情報                                                  | 出力情報の選               | 駅                                       | 目録情報                        |                                |                        |
|                                                                                                    | <ul> <li>■ 著者名</li> <li>■ 著者ID</li> <li>■ 文献タイトル</li> </ul> |                      |                                         | 所属機開名<br>逐次刊行物<br>PubMed ID | 番号 (ISSNなど                     | )                      |